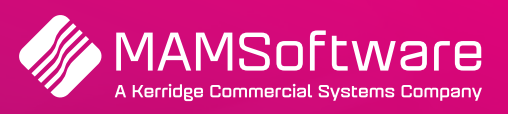

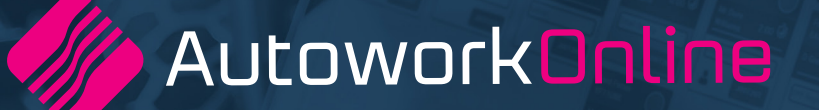

# **R191 UK Release Notes**

Release note summary for Autowork Online R191 September 2022.

**Driving business performance** 

# **Table of Contents**

| Terms and abbreviations                           | 3  |
|---------------------------------------------------|----|
| KPI Dashboard                                     | 3  |
| Improved date selector component                  | 4  |
| KPI dashboard settings pop-up                     | 5  |
| New management tools - Key Performance Indicators | 5  |
| KPI Tile                                          | 6  |
| KPI configuration pop-up                          | 6  |
| Report quick links                                | 7  |
| Updated report look and feel                      | 8  |
| TeamView date picker update                       | 9  |
| Sage export                                       | 9  |
| Bugs / Defects                                    | 10 |

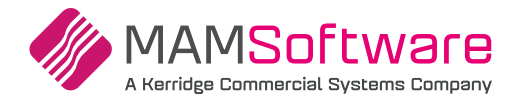

## **Terms and Abbreviations**

Please see below for any terms and abbreviations that will be used in the 191 Autowork Online release notes:

| Term / Abbreviation | Definition                |
|---------------------|---------------------------|
| ВҮО                 | Buy-it-yourself           |
| eVHC                | Vehicle Health Check      |
| КРІ                 | Key Performance Indicator |
| TV                  | TeamView                  |
| WIP                 | Work In Progress          |

## **KPI Dashboard**

#### Available to all of UK and selected US customers

As part of our drive to continuously provide a better user experience, a new page has been created to house the Autowork Online reports along with exciting new reporting features, namely the KPI Dashboard.

Under the Reports section, a new link will be available to access the KPI Dashboard.

| CUSTOMER - CASH CUSTOMER   | <b>د</b> > |
|----------------------------|------------|
| VEHICLE                    | >          |
| DOCUMENT                   | >          |
| INSPECTIONS                | >          |
| LEDGERS                    | >          |
| REPORTS                    | ~          |
| Customer Relationship Man. |            |
| Work History Report        |            |
| Communications             |            |
| KPI Dashboard              |            |
| Analysis Reports           |            |
| Vehicles On Site           |            |
| Technician Tracking        |            |
| STOCK                      | >          |
| DATABASE                   | >          |
| TEAMVIEW                   | >          |

Once clicked, the user will be shown the new KPI Dashboard home page

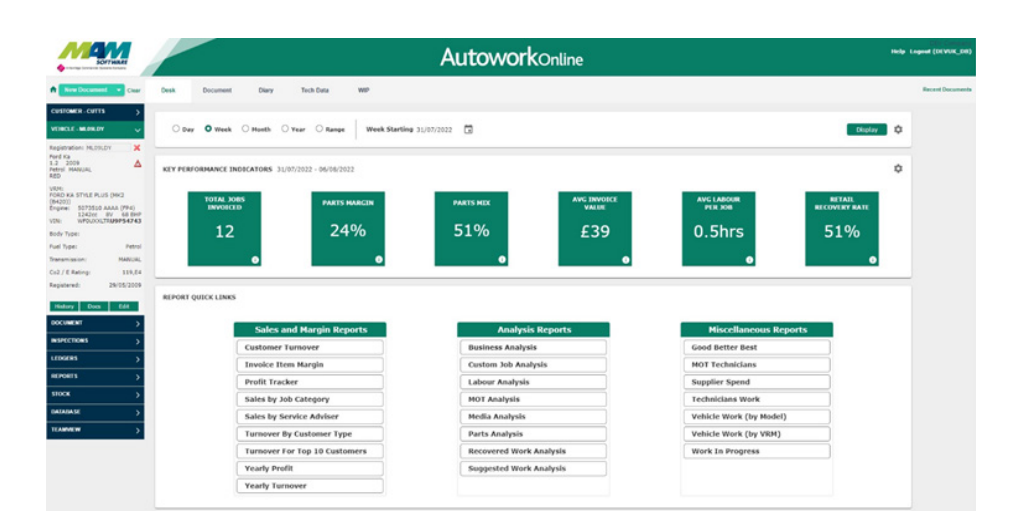

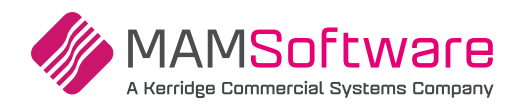

## Improved date selector component

The date selector components previously seen on Analysis reports as well as TeamView reports have been improved to provide the user with as much flexibility as possible by allowing them to make use of a few quick select options surrounding Day, Week and Year. An option for manual selection is available if the quick selects don't match the required range.

| 0.00 | 0      | 0       | 0      | 0.8     | Week Starting 11/07/2022 | - | Olastan | ~ |
|------|--------|---------|--------|---------|--------------------------|---|---------|---|
| Obay | • week | O Month | ⊖ rear | ⊖ kange | week Starting 11/07/2022 |   | Display | 4 |

|     | Day Weel         |       |       |     |                              | Week Month |    |       |     |       | Year |      |     |     |     |     |      |      |      |      |
|-----|------------------|-------|-------|-----|------------------------------|------------|----|-------|-----|-------|------|------|-----|-----|-----|-----|------|------|------|------|
|     | Thu, Jul 14 2022 |       |       |     | Sun, Jul 31 2022 August 2022 |            |    |       |     | 22    |      | 2022 |     |     |     |     |      |      |      |      |
| <   |                  | Ju    | ly 20 | )22 |                              | >          | <  |       | Ju  | ly 20 | 22   |      | >   |     |     |     | 2011 | 2012 | 2013 | ^    |
| Sur | n Mor            | n Tue | Wed   | Thu | Fri                          | Sat        | Su | n Mon | Tue | Wed   | Thu  | Fri  | Sat | Jan | Feb | Mar | 2014 | 2015 | 2016 |      |
|     |                  |       |       |     | 1                            | 2          | 26 | 27    | 28  | 29    | 30   | 1    | 2   | Apr | May | Jun | 2017 | 2018 | 2019 |      |
| 3   | 4                | 5     | 6     | 7   | 8                            | 9          | 3  | 4     | 5   | 6     | 7    | 8    | 9   |     |     |     | 2020 | 2021 | 2022 |      |
| 10  | 11               | 12    | 13    | 14  | 15                           | 16         | 10 | 11    | 12  | 13    | 14   | 15   | 16  | Jul | Aug | Sep | 2022 | 2024 | 2025 | • II |
| 17  | 18               | 19    | 20    | 21  | 22                           | 23         | 17 | 18    | 19  | 20    | 21   | 22   | 23  |     |     |     | 2023 | 2024 | 2025 |      |
| 24  | 25               | 26    | 27    | 28  | 29                           | 30         | 24 | 25    | 26  | 27    | 28   | 29   | 30  | Oct | Nov | Dec | 2026 | 2027 | 2028 |      |
| 31  |                  |       |       |     |                              |            | 31 | 1     | 2   | 3     | 4    | 5    | 6   |     |     |     | 2029 | 2030 | 2031 | -    |

The day selector option will allow the user to select a single day to display data. The user can navigate to different months using the forwards and backwards arrows and adjust the years by simply clicking on the currently selected year top left of the date selector. The week selector option will allow the user to select data for a chosen week. The design is still displayed the same but the results returned will be an entire week starting from Monday. Similar to the day option, the user can navigate to different months using the forwards and backwards arrows and adjust the years by simply clicking on the currently selected year top left of the date selector. The month selector option will allow the user to select data for a chosen month. They will be shown a pop-up that will allow them to select one of the 12 months of the year. They will also be able to easily adjust the year by clicking on the currently selected year in the top left corner. The year selector option will allow the user to select data for a chosen year. They will be shown a pop-up similar to the month selector except this time it will be a list of available years.

### Range

Finally, the user has the option to select a custom date range by using the range selector. A custom start and end date can be selected to get the required result.

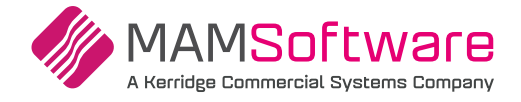

# KPI dashboard settings pop-up

The user will be able to customise their KPI dashboard experience by clicking on the settings cog at the top right of the page.

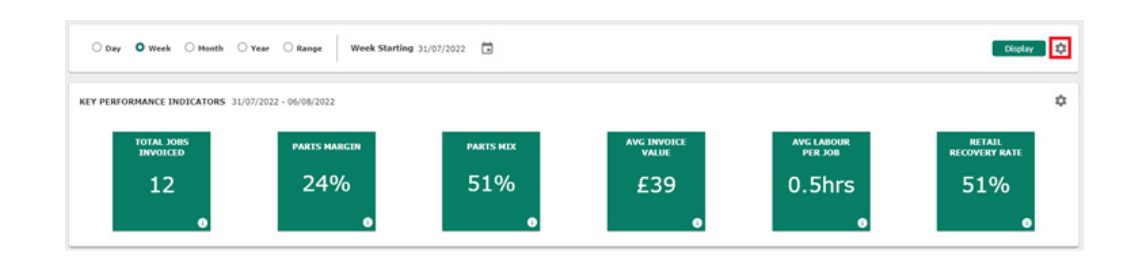

Once pressed, the user will be able to select their default preferences including date selector component and the retail labour rate that should be used for the KPI (Retail Recovery Rate).

| Delault                             | Date Selection                                                                                                    |
|-------------------------------------|----------------------------------------------------------------------------------------------------|
| Select the selector.                | preferred default date range to be used on the date                                                                                                    |
| 🔿 Day                               | • Week O Month                                                                                                    |
| Retail La                           | bour Rate                                                                                                    |
| The retail<br>garage's<br>should re | labour rate would be the labour rate advertised as the<br>normal charged rate. In simpler terms the retail labour rate<br>present the lowest available rate the garage can charge in<br>preak even in terms of labour costs. |
| order to b                          |                                                                                                    |

# New Management Tools - Key Performance Indicators

The main feature of the KPI dashboard is the Key Performance Indicators (KPIs). These KPIs are there to provide the user with real time data at a glance. If a user wants to quickly view the figures from a period of time they can look at one of their 15<sup>\*</sup> selectable KPIs.

From the list of 15<sup>\*</sup> KPIs the garage will be able to choose any combination to display. A total of 6 KPIs can be displayed simultaneously. These 6 can then also be ordered into the garage's preference.

\*There are 15 KPIs currently available but later versions will have more options.

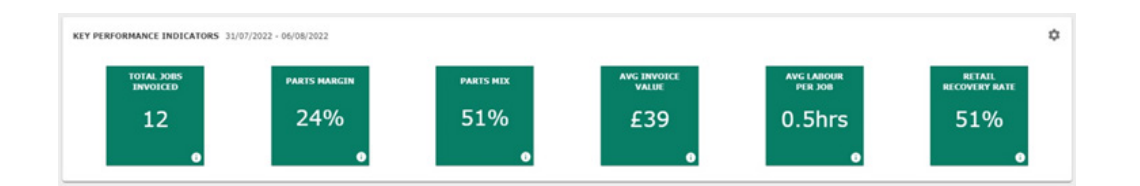

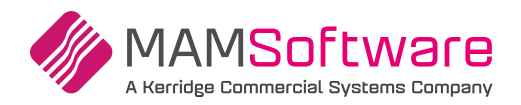

## **KPI** Tile

#### Each KPI Tile will be made up as follows:

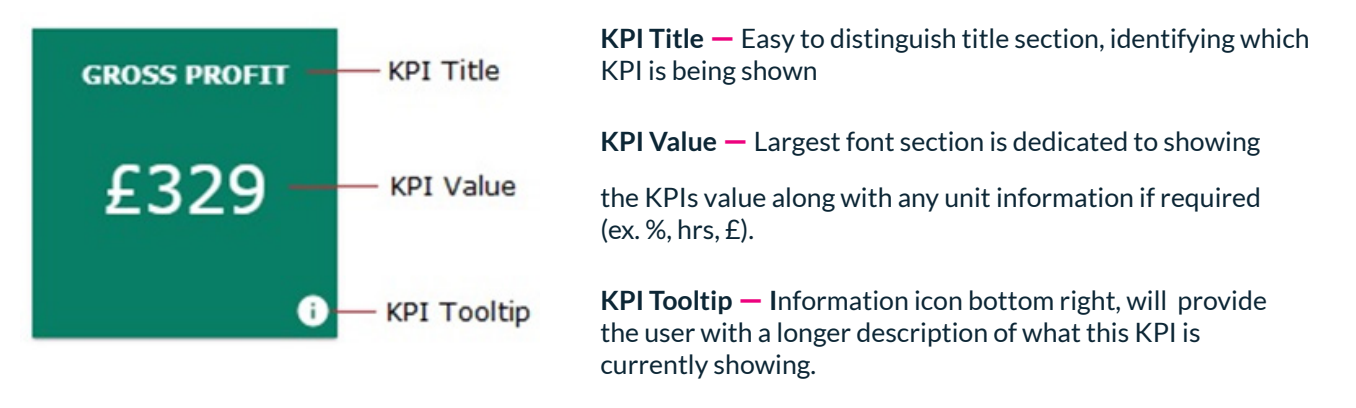

Double clicking on the value section of the KPI takes the user to the most appropriate report if available. Not all KPIs have a report that has sufficient data to reflect the value displayed on the KPI.

## **KPI** Configuration pop-up

Click on the cog icon in the KPI Tile to customise each of the 6 KPI's and the order in which to display on the screen.

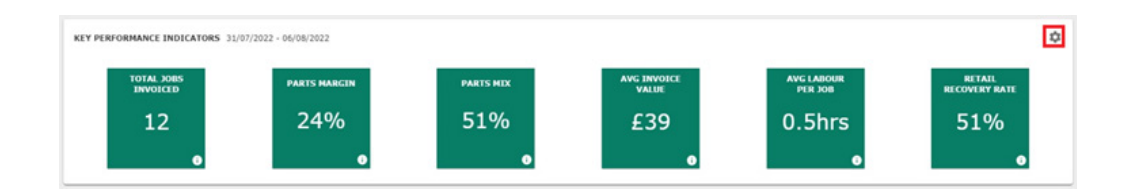

Once pressed, the Configure KPI Dashboard pop up is displayed:

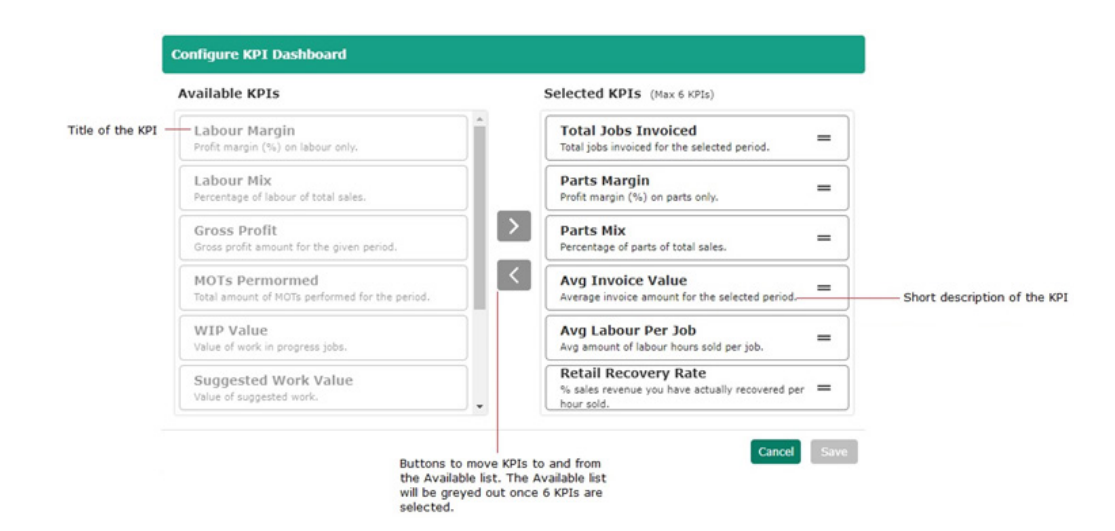

Additionally, any of the selected KPIs can be reordered by clicking and dragging them to the correct order. The pop-up also supports multi selection, meaning you can move multiple KPIs at a time to or from the selected KPI side.

#### www.autowork.online

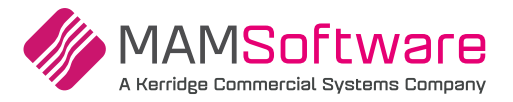

# List of available KPIs

| КРІ                    | Short Description                                              |  |  |  |  |  |
|------------------------|----------------------------------------------------------------|--|--|--|--|--|
| Average Invoice Value  | Average invoice amount for the selected period                 |  |  |  |  |  |
| Average Labour per Job | Average amount of labour hours sold per job                    |  |  |  |  |  |
| Average Invoice Profit | Average invoice profit for the selected period                 |  |  |  |  |  |
| Estimate Conversion    | How many estimates end up with invoices shown as a percentage. |  |  |  |  |  |
| Gross Profit           | Gross profit amount for the given period                       |  |  |  |  |  |
| Labour Mix             | Percentage of labour of total sales                            |  |  |  |  |  |
| Parts Mix              | Percentage of parts of total sales                             |  |  |  |  |  |
| MOTs performed         | Total amount of MOTs performed for the selected period         |  |  |  |  |  |
| Labour Margin          | Profit margin (%) on labour only                               |  |  |  |  |  |
| Parts Margin           | Profit margin (%) on parts only                                |  |  |  |  |  |
| Recovered Work Value   | Value of work deferred and then completed                      |  |  |  |  |  |
| Retail Recovery Rate   | Percentage sales revenue recovered per hour sold               |  |  |  |  |  |
| Suggested Work Value   | Value of suggested work that has been added to jobs.           |  |  |  |  |  |
| Total Jobs Invoiced    | Total number of jobs invoiced for the selected period          |  |  |  |  |  |
| WIP Value              | Value of work in progress jobs                                 |  |  |  |  |  |

## **Report Quick Links**

#### A new report quick links section has been created to streamline the report finding process.

Instead of using a single dropdown to select a report, all reports are visible at once while also being grouped into one of the three categories namely: Sales and Margin reports, Analysis Reports and Miscellaneous Reports.

| Sales and Margin Reports      | Analysis Reports        | Miscellaneous Reports   |
|-------------------------------|-------------------------|-------------------------|
| Customer Turnover             | Business Analysis       | Good Better Best        |
| Invoice Item Margin           | Custom Job Analysis     | MOT Technicians         |
| Profit Tracker                | Labour Analysis         | Supplier Spend          |
| Sales by Job Category         | MOT Analysis            | Technicians Work        |
| Sales by Service Adviser      | Media Analysis          | Vehicle Work (by Model) |
| Turnover By Customer Type     | Parts Analysis          | Vehicle Work (by VRM)   |
| Turnover For Top 10 Customers | Recovered Work Analysis | Work In Progress        |
| Yearly Profit                 | Suggested Work Analysis |                         |

Any reports that are currently unavailable or not active will be greyed out.

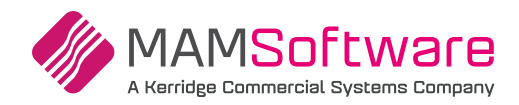

**Updated Report UI** — The reports displayed are the same as previous versions of Autowork Online but redesigned and standardised. All reports now have the same layout for consistency and to aid analysis.

| ( Back To Re | sport Quick Links     |                                      |            |                              |                                      |                                  |                                      |                                        |                                   | JUMP TO |               |       |
|--------------|-----------------------|--------------------------------------|------------|------------------------------|--------------------------------------|----------------------------------|--------------------------------------|----------------------------------------|-----------------------------------|---------|---------------|-------|
| TECHNICIA    | ANS WORK REPORT       | 11/07/2022 - 17/0                    | 7/2022     |                              |                                      |                                  |                                      |                                        |                                   |         |               |       |
|              |                       |                                      |            |                              |                                      |                                  |                                      |                                        |                                   |         |               |       |
|              |                       |                                      |            |                              |                                      |                                  |                                      |                                        |                                   |         |               |       |
| O Primar     | ry Technicians O QC 1 | Technicians 🛛 🛃                      | Labour [   | MOT                          | Parts                                | Summarised                       |                                      |                                        |                                   |         |               |       |
|              |                       |                                      |            |                              |                                      |                                  |                                      |                                        |                                   |         |               |       |
|              |                       |                                      |            |                              |                                      |                                  |                                      |                                        |                                   |         |               |       |
|              |                       |                                      |            |                              |                                      |                                  |                                      |                                        |                                   |         | Export To CSV | Print |
|              |                       |                                      |            |                              |                                      |                                  |                                      |                                        |                                   |         | Export To CSV | Print |
| Initials     | Technician            | Туре                                 | Job Number | Line Type                    | Document                             | Date                             | Qty/Hrs Sold                         | Value Sold                             | Profit                            |         | Expert To CSV | Print |
| Initials     | Technician            | Type<br>Invoice                      | Job Number | Line Type                    | Document<br>1000024235               | Date<br>14/07/2022               | Qty/Hrs Sold                         | Value Sold<br>50.00                    | Profit<br>26.00                   |         | Export To CSV | Print |
| Initials     | Technician            | Type<br>Invoice<br>Invoice           | Job Number | Line Type<br>LAB<br>LAB      | Document<br>1000024235<br>1000024209 | Date<br>14/07/2022<br>15/07/2022 | Qty/Hrs Sold<br>1.00<br>1.00         | Value Sold<br>50.00<br>50.00           | Profit<br>26.00<br>26.00          |         | Export To CSV | Print |
| Initials     | Technician            | Type<br>Invoice<br>Invoice<br>Totals | Job Number | Line Type<br>LAB<br>LAB      | Document<br>1000024235<br>1000024209 | Date<br>14/07/2022<br>15/07/2022 | Qty/Hrs Sold<br>1.00<br>1.00<br>2.00 | Value Sold<br>50.00<br>50.00<br>100.00 | Profit<br>26.00<br>26.00<br>52.00 |         | Expert To CSV | Print |
| Initials     | Technician            | Type<br>Invoice<br>Invoice<br>Totals | Job Number | Line Type<br>LAB<br>LAB<br>2 | Document<br>1000024235<br>1000024209 | Date<br>14/07/2022<br>15/07/2022 | Qty/Hrs Sold<br>1:00<br>1:00<br>2:00 | Value Sold<br>50.00<br>50.00<br>100.00 | Profit<br>26.00<br>26.00<br>52.00 |         | Export To CSV | Print |
| Initials     | Technician            | Type<br>Invoice<br>Invoice<br>Totals | Job Number | Line Type<br>LAB<br>LAB<br>2 | Document<br>1000024235<br>1000024209 | Date<br>14/07/2022<br>15/07/2022 | Qby/Hrs Sold<br>1.00<br>1.00<br>2.00 | Value Sold<br>50:00<br>50:00<br>100:00 | Profit<br>26.00<br>26.00<br>52.00 |         | Expert To CSV | Print |

Dates that have been selected on the KPI dashboard page will be remembered and displayed automatically on the report.

---- Sales and Margin Reports ----Customer Turnover Invoice Item Margin Profit Tracker Sales by Job Category Sales by Service Writer Turnover By Customer Type Turnover For Top 10 Customers Yearly Profit Yearly Profit Yearly Turnover ---- Analysis Reports ----Business Analysis Custom Job Analysis Inspection Analysis

Labor Analysis Media Analysis Parts Analysis Suggested Work Analysis Value of Recovered Work ---- Miscellaneous Reports ----Good Better Best Inspection Technicians Supplier Spend Technicians Work Vehicle Work (by License) Vehicle Work (by Model) Work In Progress From within the report the user can navigate to another report by using the 'jump to' navigation box in the top right of the screen. The dropdown will show a list of all available reports while highlighting the currently displayed report. The same categories are displayed in the report quick links section.

The back button above the report title will take the user back to the KPI dashboard.

| < Back To F | Report Quick Links | PORT 11/07/2022 - | 17/07/2022 |       |         |            | JUMP TO | ٣ |
|-------------|--------------------|-------------------|------------|-------|---------|------------|---------|---|
| O Prime     | ary Technicians    | O QC Technicians  | Labour     | _ мот | □ Parts | Summarised |         |   |

**Report name changes** — The following reports have had their names adjusted to allow for easier categorisation and to better reflect the contents of the reports:

| Previous Report Name    | Updated Report name     |
|-------------------------|-------------------------|
| Parts Profit            | Parts Analysis          |
| MOT Report              | MOT Analysis            |
| Value of Suggested Work | Suggested Work Analysis |
| Value of Recovered Work | Recovered Work Analysis |

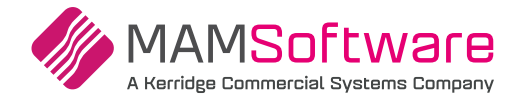

# TeamView date picker update

The TeamView reports page has also received the updated date picker component, along with the ability to set the default date selection from the settings cog.

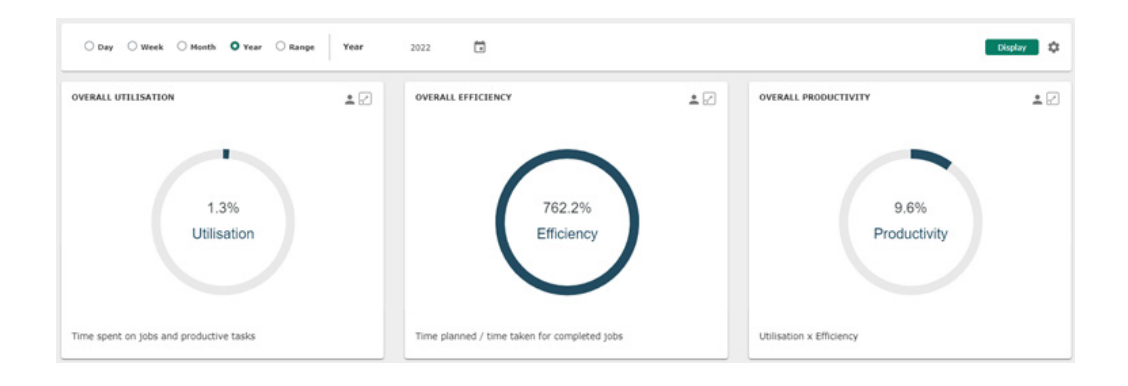

## Sage export

Users will now be able to have control over which Customer and Supplier records to export.

If the user has enabled the Sage Accounting export, the Customer and Supplier database screens will now show a tick box. This will show the status of a new 'exported flag' field on the customer / supplier records.

| Sales / Pu   | rchase Report               |                |                 |           |            |           |              |                 |        |                  |      |
|--------------|-----------------------------|----------------|-----------------|-----------|------------|-----------|--------------|-----------------|--------|------------------|------|
| Search Optio | ns                          |                |                 |           |            |           |              |                 | Print  | Options          |      |
| Date From    | Date To                     | O Sales        | O Invoices      | & Credits | Listing:   | Paid Stat | us Cust Type |                 | Export | PDF to Print/Ema | a -  |
| 06/07/2022   | 26/07/2022 🎫                | O Purchase     | O Invoices only |           | 87         | All       | All          | *               |        |                  |      |
| Customer ID  | Customer ID Document Number |                | O Credits only  |           | Row Count  |           |              |                 |        | Print            | _    |
|              |                             |                |                 |           | 50 🗸       |           |              | Display         | E      | Export To CSV    | /    |
| SAGE Expor   | t Filters O Exported        | O Non Exported | O All Transac   | tions     | Select All |           | Ð            | xport Customers | Exp    | oort Transacti   | ons  |
| Ref 🐨        | Account T Custome           | r w            | Date 🐨          | Sub Tota  | al Tax     | Gross     | Status 🔻     | Paid Date 🤝     | Export | Exported         | View |
| C002153      | XYZ001 Xyz Taxi             |                | 20/07/2022      | -166.0    | 0 -33.20   | -199.20   | Unpaid       |                 |        |                  | Q    |
| C002328      | CUT002 Tom Cutt             |                | 11/07/2022      | -58.0     | -11.60     | -69.60    | Unpaid       |                 |        | 1                | Q    |

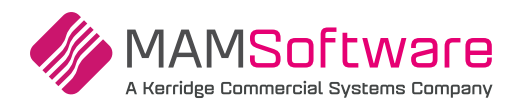

# **Bugs / Defects**

## The following bugs / defects have been addressed within r191.

| Refnr  | Bug / Defect description                                                                                               |
|--------|----------------------------------------------------------------------------------------------------|
| 148321 | Unable to access eVHC Enquiry/Damage Inspection / eVHC Maintenance screens if CarSide is disabled                      |
| 146512 | The SignalR client will no longer be used if two-way messaging is switched off                                         |
| 146077 | Error when accessing Card Payments or trying to pay via Paymentsense if customer set to IRL                            |
| 149857 | TeamView - Adding images on iOS 12 device resulting in a rotated image                                                 |
| 149603 | TeamView - The time clocked progress bar refreshes back to zero when moving between job details and vehicle inspection |
| 149328 | SMS - Value merge field includes value from open document when sending SMS from diary                                  |
| 149330 | TeamView - Image Timestamp is not displayed on iPhone                                                                  |
| 149607 | TeamView - Error when emailing images from an eVHC or damage inspection print                                          |
| 149648 | TeamView - Deleting eVHC's does not remove them from TV                                                                |
| 150825 | Symptoms and suggested jobs not adding after initial document creation                                                 |
| 150306 | Autowork Online document screen unresponsive when zoom level of browser set to 80 and 90% (Chrome & Edge)              |
| 146069 | Cash Customer contact number not displaying on doc screen                                                              |
| 150188 | TeamView - Error 500 when adding/viewing category images                                                               |
| 149998 | MTD String or binary data would be truncated error message when clicking 'Get Obligations' on VAT Return screen        |
| 150954 | TeamView - Unable to set multiple days with fractional working hours for technicians                                   |
| 149978 | TeamView - Pull to Refresh still enabled on iOS15 devices                                                              |
| 152191 | Document Screen Disabled after Check Stock                                                                             |
| 150069 | Error in ATD catalogue for certain tyre size                                                                           |
| 151259 | Credit screen - Select all tick box enabled when no lines to select                                                    |
| 151662 | Unable to load car template for damage Inspection on manager view                                                      |
| 151602 | TeamView - Productive and non-productive reports not displaying correctly                                              |
| 151259 | Credit screen - Select all tick box enabled when no lines to select                                                    |
| 152191 | Document screen disabled after check stock                                                                             |
| 153348 | Tick boxes not visible in Firefox                                                                                      |
| 153170 | Invoices not marked as paid in invoice search screen when part paying with a deposit                                   |
| 146811 | Removing warranty causes error when re opening the job                                                                 |
| 154542 | Work Schedule printout page format issue occurs when the Warranty Provider isn't select under the Warranty section     |
| 145869 | Supplier Spend Report wrapping issue                                                                                   |
| 150955 | Spelling mistake in Document screen error pop up                                                                       |
| 151257 | Good Better Best uncommitted job groups can be merged into an invoice                                                  |
| 153861 | Sage Online import error when customers using all address fields                                                       |
| 142855 | Record Purchase Order Method Consistently                                                                              |
| 154253 | TeamView - Unable to order jobs in Manager View                                                                        |
| 155671 | ECP Ordering not working                                                                                               |
| 155129 | Free entry SMS in the CRM screen may have been erroneously disabled                                                    |
| 149883 | TeamView is still accessible when the Autowork Online account is disabled                                              |
| 156707 | VAT values posting to 3/4 decimal places                                                                               |
| 156496 | Online Bookings are not populating the due in dates on jobs                                                            |

Autowork Online R191 UK Release Notes

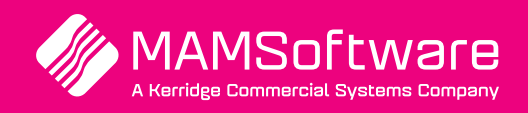

Get in touch with us today and discover how Autowork Online can transform your business >

UK +44 (0) 01226 352904 info@mamsoft.co.uk www.autowork.online

**Driving business performance**